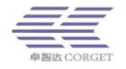

# **RealPTT Agent Platform Guide Manual**

ShenZhen Corget Technology Co., Ltd.

# Catalogue

| <ul> <li>RealPTT Agent Platform Homepage</li> </ul> | 2  |
|-----------------------------------------------------|----|
| 二 Function of agent management platform             |    |
| 2.1 Company Management                              | 3  |
| 2.1.1 Add Company                                   | 3  |
| 2.1.2 View Company                                  | 3  |
| 2.1.3 Bill                                          | 4  |
| 2.1.4 Bill Log                                      | 6  |
| 2.1.5 Bill Renewal                                  | 7  |
| 2.1.6 Trading Record                                | 7  |
| 2.2 User Management                                 | 7  |
| 2.2.1 View User                                     | 8  |
| 2.2.2 View User IP                                  |    |
| 2.3 System Management                               | 10 |
| 2.3.1 Change Password                               | 10 |
| 2.3.2 Order List                                    | 10 |
| 2.3.3 Information Statistics                        | 10 |
| 2.3.4 OEM                                           | 10 |

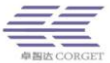

|                          | Shenzhen Corget Technology Co., Ltd |
|--------------------------|-------------------------------------|
| 2.4 Sub-agent Management |                                     |
| 2.4.1 Add Sub-agent      | 10                                  |
| 2.4.2 View Sub-agent     |                                     |
| 2.5 Manager              |                                     |
| 2.5.1 Add Manager        | 10                                  |
| 2.5.2 View Manager       |                                     |

# RealPTT Agent Platform Homepage

Agent Management Platform is a software which managing enterprise, user, order and it adoptive B/S pattern, which could through web to ma nagement enterprise and user.

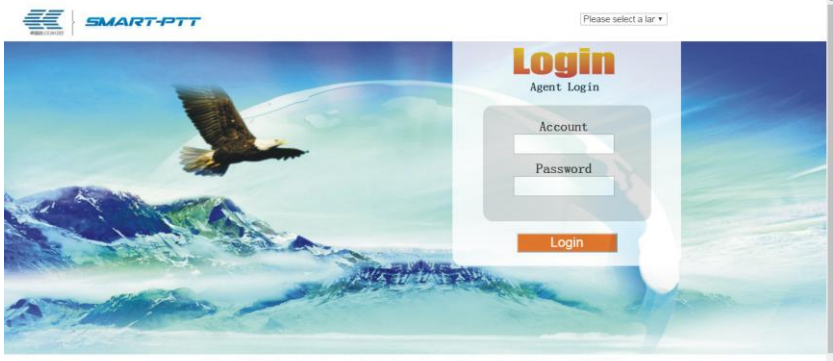

Copy Right: Shenzhen Corget Technology Co., 1td. Guangdong ICP for 10233653-2

Login website: http://www.realptt.com/ptt/proxy

2 Shenzhen Corget Technology Co., Ltd

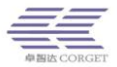

# The Function Of Agent Management Platform

Agent management platform is the platform use for managing extend of competence enterprise, which including add company, query company, bill management, bill log, transaction record, query user, query user IP, modify password, order list, statistical information and like that function. Agent administrator can through distributive account and password to regi ster port and start login by operator then management the enterprise an d order.

# 2.1 Company Management

### 2.1.1 Add Company

Agent administrator can add company account and this setting infor mation including: company account, password, company name. Account a nd password must be in English or number, company name must be nu mber, English letters or Chinese, the length can not be more than 32.

| <b>Company Kanagement</b><br>Add Company<br>View Company | Add Company-> Please input the info of the new | added account. |                                                                                     |  |
|----------------------------------------------------------|------------------------------------------------|----------------|-------------------------------------------------------------------------------------|--|
| Bill Log                                                 | Company Account                                |                | *Account must be in English or number.                                              |  |
| Bill Renewal                                             | Password                                       |                |                                                                                     |  |
| Trading Record                                           | Confirm Password                               |                |                                                                                     |  |
| User Management                                          | Company Name                                   |                | *It must be number, English letters or Chinese, the length can not be more than 32. |  |
| View User                                                |                                                | Add            |                                                                                     |  |

# 2.1.2 View Company

Agent administrator can look over the information of company accou

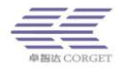

nt, also here are 3 ways to look over the information of company account: (1) through the company name to check the account information directly; (2) through company account to check this information;(3) Click "View" directly then display total company account information.

| Company Kanagement | View Company->         |                 |                  |          |          |                 |       |                            |
|--------------------|------------------------|-----------------|------------------|----------|----------|-----------------|-------|----------------------------|
|                    | Company Name:          | View            | Company Account: |          | View Dis | play all: View  |       |                            |
|                    | Sort:By Time   By Acco | unt   By Name   |                  |          |          |                 |       |                            |
|                    | Start Time             | Company Account | Company Name     | User QTY | Status   | Bill Management | Edi t | Export User<br>Information |
|                    | 2015-09-21 21:21:10    | PatMcCabe       | PatilicCabe      | 4        | Normal   | Nanage Log      | Edit  | Export                     |
| liser Tanagement   | 2015-11-13 15:43:55    | Tyt             | Tyt              | 7        | Normal   | Nanage Log      | Edi t | Export                     |
|                    | 2015-11-25 21:27:29    | tesunho         | tesunho          | 2        | Normal   | Nanage Log      | Edit  | Export                     |
|                    | 2015-12-16 14-54-34    | eutest1         | eutest1          | 12       | Normal   | Nanage Log      | Edit  | Emort                      |
|                    | 2010 12 10 110101      |                 |                  |          |          |                 |       |                            |

Through "View" to show total company information, it can as the ti me, account, name these 3 ways to sort to easy find what you want to look company as soon as possible.

According to company account "test" to show the details operation

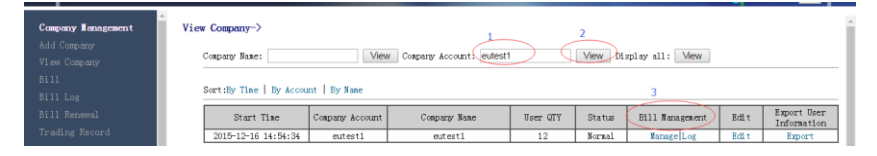

Inputting company account "eutest1", click "View" then click "bill m anagement" to enter into the interface of bill management, which can loo k and modify the details information, also click "Edit" to modify company name and password etc and still click "Export" to make these information to save EXCEL

#### 2.1.3 Bill

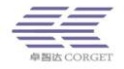

Agent administrator input that you need to see company bill manage ment. You can add, view, modify the company bill etc. For example, inpu t "eutest1" in the company account then click "view".

- (1) Bill type divide into annual, month bill and assign/take back annual account the details tariff standard of annual bill refer to RealPTT price packet service to carry out, month bill as one account deduct USD2.00 each month to carry out, month bill drop out of score.
- (2) Annual bill divide into add bill & add bill using account, add bill refer to the max purchase quantity of annual, it's able to carry only as long as input account quantity within the scope of max purchase quantity of annual; add bill using account need refer to remain annual account number, input the account number need to be within scope of annual account. Remaining account is through score recharge or special activity to get it, using the remain account which will not be deduct balance of account.
- (3) Assign / take back annual account means you can assign the annual account to one company, and that account start time is from you added that account on company platform, which is convenient to stockpile accounts on the company platform.

| Company Management                  | Company Bill Management                                                                                                    | ->            |                       |             |                                       |                       |                   |                     | *  |  |  |  |
|-------------------------------------|----------------------------------------------------------------------------------------------------|---------------|-----------------------|-------------|---------------------------------------|-----------------------|-------------------|---------------------|----|--|--|--|
|                                     | Coppany Account: extent1 View Please input account                                                                                                    |               |                       |             |                                       |                       |                   |                     |    |  |  |  |
|                                     | Resainder anount:4920 Remainder Arnual Account:30 Maximum purchase arnual account qty:49 Current Integral:0 Recharge with integral<br>the user qty of the company:0 |               |                       |             |                                       |                       |                   |                     |    |  |  |  |
|                                     | Bill Type Company Na 1 Tear-bill cutestl                                                                                                    | 2016-4-18     | End time<br>2017-4-30 | User QTY    | Remark                                |                       |                   | Operate<br>Add Bill | I. |  |  |  |
| <b>User Management</b><br>View User | Restantil autorat                                                                                                    | 2016-4-10     | Number of             |             |                                       |                       | Add               | bill using account  |    |  |  |  |
|                                     | Assign/Take                                                                                                    | 2010 4 10     |                       |             | Assign:Assign annual acco             | unt to company.       | Assia             | n annual account    |    |  |  |  |
| Add Sub-agent                       | 3 back annual eutest1                                                                                                    | -             | -                     |             | Take back:Take back annua<br>company. | al account from       | Take b            | ack annual account  |    |  |  |  |
| View Sub-agent                      | Company Bill<br>View all Order Num                                                                                                    | er:           | View                  | Start Time: | View                                  | End Time:             |                   | View                |    |  |  |  |
| Add Manager                         | User Account:                                                                                                    | View          | Group II              | ):          | View                                  |                       |                   |                     |    |  |  |  |
| View Manager                        | Order Number Company<br>Account                                                                                                    | Start Time H  | and time U            | iser QTY    | Order Renewal                         | Renew Month-<br>order | Transfer<br>Order | Description         |    |  |  |  |
| Change Password                     | 212 eutest1                                                                                                    | 2016-02-10 20 | 016-08-11             | 2 N         | Renewal •                             | Renewal               | Transfer          | A View Very         |    |  |  |  |

5 Shenzhen Corget Technology Co., Ltd

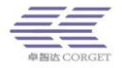

### 1. Order Renewal

It's able to according to order number and start time or end time to looking for order, on the basic of you need then able to proceed order renewal, which divide into renewal for a month, funds renewal for a year, annual bill renewal for a year, part renewal and multi-month renewal, the user will be as situation to choose the best way to renewal.

| View Company<br>Bill<br>Bill Log     | Company Bill<br>View all Order Nu<br>User Account: | aber: Vie  | Wiew<br>Grou           | Start T<br>p ID: | lae: View View                                    | End Time:             | View             |      |
|--------------------------------------|----------------------------------------------------|------------|------------------------|------------------|---------------------------------------------------|-----------------------|------------------|------|
| Bill Renewal                         | Order Number Company<br>Account                    | Start Time | End time               | User QTY         | Order Reneval                                     | Renew Month-<br>order | Transfer Descrip | tion |
| Trading Record                       | 212 eutest1                                        | 2016-02-10 | 2016-08-11<br>15:00:00 | 2                | No Renewal                                        | Renewal               | Transfer         |      |
| View User                            | 211 eutest1                                        | 2016-02-23 | 2016-05-24<br>15:00:00 | 2                | Renewal for a month?<br>Funds renewal for a year> | Renewal               | Transfer         |      |
| View User IP<br>Sub-agent Management | 195 eutest1                                        | 2015-12-16 | 2017-01-01<br>15:00:00 | 3                | Part Renewal                                      | Renewal               | Transfer         |      |

### 2. Transfer Order

It could as start time or end time to looking for the order, as the needed of user to proceed transfer order, make redundant account of company transfer to other company.

| View Company<br>Bill              | View all<br>User Account | Order Numb           | er:<br>Vie | W Grou                 | Start T<br>p ID: | ine: View View | End Time:             | View                         |   |
|-----------------------------------|--------------------------|----------------------|------------|------------------------|------------------|----------------|-----------------------|------------------------------|---|
| Bill Log<br>Bill Renewal          | Order Number             | r Company<br>Account | Start Time | End time               | User QTY         | Order Reneval  | Renew Month-<br>order | Transfer<br>Order Descriptio | n |
| Trading Record<br>User Management | 212                      | eutest1              | 2016-02-10 | 2016-08-11<br>15:00:00 | 2                | No Renewal     | Renewal               | Transfer                     |   |
| View User                         | 211                      | eutest1              | 2016-02-23 | 2016-05-24<br>15:00:00 | 2                | No Renewal     | Renewal               | Transfer                     |   |

You can click "transfer" then it will be show below page, you can transfer account to another company platform.

| Company Hanagement<br>Add Company | Change order→                                       |
|-----------------------------------|-----------------------------------------------------|
| View Company<br>R(1)              | Please input company account and roll-out user qty. |
| Bill Log                          | Order Ruber: 212                                    |
| Bill Renewal                      | Company Account: euterti Order Account Sm : 2       |
| Irading Record                    | Remainder User GTY: 2<br>Transfer company account:  |
| View User                         | Transfer User QTY:                                  |
| View User IP                      | Submit                                              |

# 2.1.4 Bill Log

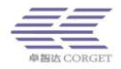

Inputting company account, click "View" then show the bill log list, bi Il log is record details order of company account.

| Company Management<br>Add Company | Company Bill Log->       |                                                                                                    |
|-----------------------------------|--------------------------|----------------------------------------------------------------------------------------------------|
| View Company<br>Bill              | Company Account: eutest1 | View                                                                                                    |
| Bill Log                          | Tine                     | Operate                                                                                                    |
| Bill Renewal                      | 2015-12-16 14:56:20      | Succeed to check in orderOrder Number:21, company Account:eutest1, checkin Account Qty:1, start Time:2015-10-<br>15, end Time:2016-10-15.    |
| Trading Record                    | 2015-12-16 15:00:30      | Succeed to check in orderOrder Number: 22, company Account:eutest1, checkin Account Qty:4, start Time: 2015-10-<br>15, end Time: 2016-10-15. |

### 2.1.5 Bill Renewal

Inputting order number, click "View", platform will be show total users of this order, it can as user account or group ID to find user of this order to renewal then choose need to renewal user to proceed renewal for a year or a month.

| Company Management          | - Renew Part Of The Company Bill->                           | Î |
|-----------------------------|--------------------------------------------------------------|---|
| Add Company<br>View Company | Order Nuber:) View Select-Miser Account: View Group ID; View | N |
| Bill                        | Please input order number                                    |   |

# 2.1.6 Trading Record

In the trading record, it can see all order situation of whole agent platform.

| Nanagement His | torical Trading        | Record->         | •                     |                    |                  |                       |                   |                                                                                                    |
|----------------|------------------------|------------------|-----------------------|--------------------|------------------|-----------------------|-------------------|----------------------------------------------------------------------------------------------------|
| any<br>pany    | Start Time :           |                  | End Time:             |                    | View             | v                     |                   |                                                                                                    |
|                | Download trading r     | ecord: Plea      | se select mont        | th 🔹               |                  |                       |                   |                                                                                                    |
|                | Trading Time           | Trading<br>Funds | Trading<br>Type       | Trading<br>Balance | Trading<br>Users | Remainder<br>User QTV | Trading Renark    | Order Log                                                                                                    |
|                | 2016-04-19<br>00:04:40 | -90              | Expenditure<br>anount | 4830               | 0                | 36                    | Buy nonthly order | Succeed to buy order, order<br>Number:236, company<br>Account:conftr, user QTY:3, start<br>Time:2016-4-18, end Time:2016-7-18 |
|                | 2016-04-14<br>03:40:02 | -40              | Expenditure<br>anount | 4920               | 0                | 36                    | Buy nonthly order | Succeed to buy order, order<br>Number:258, company Account:connc, user<br>QTY:2, start Time:2016-4-13, end<br>Time:2016-6-13  |

# 2.2 User Management

2.2.1 View User

Agent administrator can query information of user account through

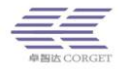

4 ways: (1) through user name see account information directly; (2) through user account see account information; (3) input company name see the account information in this company; (4) click "View" then it will be show account information of all user.

| Company Hanagement   | /iew Use                                                                          | r→                       |                     |                     |                                                                                                    |                 |             |             |         | *  |  |
|----------------------|-----------------------------------------------------------------------------------|--------------------------|---------------------|---------------------|----------------------------------------------------------------------------------------------------|-----------------|-------------|-------------|---------|----|--|
| View Company         | User M                                                                            | fane:                    | View Use            | r Account:          | View                                                                                                    | V Phone Number: |             | View        |         | 11 |  |
| Bill                 | New Name States Report Other States States Place States Place States Place States |                          |                     |                     |                                                                                                    |                 |             |             |         |    |  |
| Bill Log             | Dispit                                                                            | y company osci s.        |                     | Then Display a      | the office of the office of th | Theose select   | on on other | T READE DER |         |    |  |
| Bill Renewal         | Start                                                                             | Time:                    | End Time:           | Vie                 | W (The creation ti                                                                                                    | ime of users)   |             |             |         | 11 |  |
| Trading Record       |                                                                                   |                          |                     |                     |                                                                                                    |                 |             |             |         | 1  |  |
| User Management      | Sort :                                                                            | By Time   By Account     | t   By Company   By | / Group   By Status | By Due Time                                                                                                    |                 |             |             |         |    |  |
| View User            |                                                                                   | Expires time of<br>order | Order Number        | Account             | Nane                                                                                                    | Default Group   | Conpany     | Status      | Online  |    |  |
| Sub-agent Management |                                                                                   | 2016-10-01<br>15:00:00   | 2                   | Pati                | Radio 1                                                                                                    | Test Group      | PatlicCabe  | Normal      | Offline |    |  |
| Add Sub-agent        |                                                                                   | 2016-10-01<br>15:00:00   | 2                   | Pat2                | Radio 2                                                                                                    | Test Group      | PatlicCabe  | Normal      | Offline |    |  |
| View Sub-agent       |                                                                                   | 2016-10-01<br>15:00:00   | 2                   | Pat5                | Radio 3                                                                                                    | Dolmen          | PatficCabe  | Normal      | Offline |    |  |
| Kanager              |                                                                                   | 2016-12-16<br>15:00:00   | 18                  | Pat6                | Control                                                                                                    | Dolmen          | PatNcCabe   | Normal      | Offline |    |  |

After get the user information, it can as time, number, account, company, group, status and order due time to arrange these user.

| Company Hanagement             | View Use | er->                     |                    |                     |                   |                       |                   |             |         | Î |
|--------------------------------|----------|--------------------------|--------------------|---------------------|-------------------|-----------------------|-------------------|-------------|---------|---|
| Add Company<br>Vi.ew Company   | User     | Name:                    | View Use           | r áccount :         | View              | V Phone Number:       |                   | View        |         | I |
| Bill Log                       | Displ    | lay Company Users:       |                    | View Display a      | 11: View Using    | Status : Please selec | t• Online Status: | Please sele | ect 🕶   | I |
| Bill Renewal<br>Trading Record | Start    | t Time:                  | End Time:          | Vie                 | w (The creation t | ime of users)         |                   |             |         |   |
| User Management                | Sort     | By Time   By Account     | t   By Company   B | / Group   By Status | By Due Tine       |                       |                   |             |         |   |
| View User<br>View User TP      |          | Expires time of<br>order | Order Number       | Account             | Name              | Default Group         | Company           | Status      | Online  | I |
| Sub-agent Tanagement           |          | 2016-10-01<br>15:00:00   | 2                  | Pat1                | Radio 1           | Test Group            | PatNcCabe         | Normal      | Offline | 1 |
| Add Sub-agent                  |          | 2016-10-01<br>15:00:00   | 2                  | Pat2                | Radio 2           | Test Group            | PatMcCabe         | Normal      | Offline |   |
| View Sub-agent                 |          | 2016-10-01<br>15:00:00   | 2                  | Pat5                | Radio 3           | Dolmen                | PatMcCabe         | Normal      | Offline |   |
| Hanager                        |          | 2016-12-16<br>15:00:00   | 18                 | Pat6                | Control           | Dolmen                | PatMcCabe         | Normal      | Offline |   |

After queried user then also can look at the status, using status divide i nto "normal" & "pause" two situation.

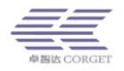

| any Management                                                                     | View Use | r->                                                                                                    |                                                                            |                                                                         |                                     |                                  |                                 |                                   |                              |
|------------------------------------------------------------------------------------|----------|----------------------------------------------------------------------------------------------------|----------------------------------------------------------------------------|-------------------------------------------------------------------------|-------------------------------------|----------------------------------|---------------------------------|-----------------------------------|------------------------------|
| Company                                                                            |          |                                                                                                    |                                                                            |                                                                         |                                     |                                  |                                 |                                   |                              |
| Company                                                                            | User 1   | fane:                                                                                                    | View Use                                                                   | r Account:                                                              | View                                | V Phone Number:                  |                                 | View                              |                              |
|                                                                                    | Diml     | Company Roman                                                                                                    |                                                                            | Manu Display a                                                          | 11. Mour Holne S                    | tatus - Daura                    | · Coline Status                 | Plazes cole                       | vet a                        |
| Log                                                                                | Dispi    | ty company opers.                                                                                                    |                                                                            | view Display a                                                          | II. VIEW USING 2                    | ratus . rause                    | · John ine Status.              | T lease sele                      | ici ·                        |
| Renewal                                                                            | Start    | Time:                                                                                                    | End Time:                                                                  | Vie                                                                     | w (The creation ti                  | ime of users)                    |                                 |                                   |                              |
| ing Record                                                                         |          |                                                                                                    |                                                                            |                                                                         | _                                   |                                  |                                 |                                   |                              |
|                                                                                    |          |                                                                                                    |                                                                            |                                                                         |                                     |                                  |                                 |                                   |                              |
| Kanagement                                                                         | Sort :   | By Time   By Accoun                                                                                                    | t   By Company   By                                                        | / Group   By Status                                                     | By Due Tine                         |                                  |                                 |                                   |                              |
| Nanagement<br>User<br>Haer IP                                                      | Sort :   | By Time   By Account<br>Empires time of<br>order                                                                                                    | t   By Company   By<br>Order Number                                        | Group   By Status                                                       | By Due Tine                         | Default Group                    | Company                         | Status                            | Online                       |
| Nanagement<br>User<br>User IP<br>agent Nanagement                                  | Sort :   | By Time   By Account<br>Empires time of<br>order<br>2016-03-16<br>15:00:00                                                                                                    | t   By Company   By<br>Order Number<br>54                                  | Account<br>neil3                                                        | By Due Tine Name neil3              | Default Group<br>neil            | Company<br>neil                 | Status<br>Pause                   | Online                       |
| Hanagement<br>User<br>User IP<br>agent Hanagement<br>Sub-agent                     | Sort i   | By Time   By Account<br>Empires time of<br>order<br>2016-03-16<br>15:00:00<br>2016-03-16<br>15:00:00                                                                                                    | t   By Company   By<br>Order Number<br>54<br>54                            | Account<br>neil3<br>Tai                                                 | By Due Tine Name neil3 Tai          | Default Group<br>neil<br>Drivers | Company<br>neil<br>neil         | Status<br>Pause<br>Pause          | Online<br>Offline<br>Offline |
| Tanagement<br>User<br>User IP<br>agent Tanagement<br>Sub-agent<br>Sub-agent        | Sort il  | By Time   By Account<br>Expires time of<br>order<br>2016-03-16<br>15:00:00<br>2016-03-16<br>15:00:00<br>2016-03-16<br>15:00:00                                                                                                    | t   By Company   By<br>Order Munber<br>54<br>54<br>54                      | Account<br>Account<br>neil3<br>Tai<br>dispatch                          | By Due Tine Name net13 Tai dispatch | Default Group<br>neil<br>Drivers | Company<br>neil<br>neil<br>neil | Status<br>Pause<br>Pause<br>Pause | Online<br>Offline<br>Offline |
| Nanagement<br>User<br>User IP<br>agent Nanagement<br>Sub-agent<br>Sub-agent<br>ger | Sort i   | By Time         By Account           Empires time of<br>order         016-03-16           15:00:00         2016-03-16           15:00:00         2016-03-16           15:00:00         2016-03-16           15:00:00         2016-03-16 | t By Company By<br>Order Nusber<br>54<br>54<br>54<br>54<br>Activation Paus | y Group   By Status<br>Account<br>neil3<br>Tai<br>dispatch<br>se Delete | By Due Tine Name net13 Tai dispatch | Default Group<br>neil<br>Drivers | Company<br>net1<br>net1<br>net1 | Status<br>Pause<br>Pause<br>Pause | Online<br>Offline<br>Offline |

After queried user, we can according to "online" & "offline" to look at the situation.

Choose you want to management account, you can make proceed for account activation, pause, deleted etc.

|      | er-/                                                                                                    |                                                       |                                                            |                                                             |                                  |                                 |                                   |                              |
|------|----------------------------------------------------------------------------------------------------|-------------------------------------------------------|------------------------------------------------------------|-------------------------------------------------------------|----------------------------------|---------------------------------|-----------------------------------|------------------------------|
| Uses | Name:                                                                                                    | View Use                                              | er Account:                                                | Viev                                                        | V Phone Number:                  |                                 | View                              |                              |
| Disr | lay Comany lisers                                                                                                |                                                       | View Display a                                             | 1. View IIsing                                              | Status - Pause                   | • Online Status                 | · Please sele                     | ect •                        |
|      |                                                                                                    |                                                       | Tien stopady a                                             |                                                             |                                  |                                 |                                   |                              |
| Star | t Time:                                                                                                    | End Time:                                             | Vie                                                        | W (The creation t                                           | ime of users)                    |                                 |                                   |                              |
|      |                                                                                                    |                                                       |                                                            |                                                             |                                  |                                 |                                   |                              |
|      |                                                                                                    |                                                       |                                                            |                                                             |                                  |                                 |                                   |                              |
| Sort | By Time   By Account                                                                                             | it   By Company   B                                   | / Group   By Status                                        | By Due Time                                                 |                                  |                                 |                                   |                              |
| Sort | :By Time   By Account<br>Expires time of                                                                         | t   By Company   By<br>Order Number                   | / Group   By Status<br>Account                             | By Due Time                                                 | Default Group                    | Company                         | Status                            | Online                       |
| Sort | By Time   By Account<br>Expires time of<br>order<br>2016-03-16<br>15:00:00                                       | tt   By Company   B<br>Order Number<br>54             | Account<br>neil3                                           | By Due Time Name neil3                                      | Default Group<br>neil            | Company<br>neil                 | Status<br>Pause                   | Online<br>Offline            |
| at   | :By Time   By Account<br>Expires time of<br>order<br>2016-03-16<br>15:00:00<br>2016-03-16<br>15:00:00            | tt   By Company   B)<br>Order Munber<br>54<br>54      | Account<br>neil3<br>Tai                                    | By Due Time<br>Name<br>neil3<br>Tai                         | Default Group<br>neil<br>Drivers | Company<br>neil<br>neil         | Status<br>Pause<br>Pause          | Online<br>Offline<br>Offline |
| nt 👘 | By Tiae By Account<br>Expires time of<br>order<br>2016-03-16<br>15:00:00<br>2016-03-16<br>15:00:00<br>2016-03-16 | t   By Company   B)<br>Order Number<br>54<br>54<br>54 | y Group   By Status<br>Account<br>neil3<br>Tai<br>dispatch | By Due Time       Name       neil3       Tai       dispatch | Default Group<br>neil<br>Drivers | Company<br>neil<br>neil<br>neil | Status<br>Pause<br>Pause<br>Pause | Online<br>Offline<br>Offline |

# 2.2.2 View User IP

Enter into user account, click "View" then look at IP address of register.

| Company Management | View User IP->            | ^ | î |
|--------------------|---------------------------|---|---|
| Add Company        |                           |   |   |
| View Company       | User Account: Cerica View |   |   |
| Bill               |                           |   |   |
| Bill Log           | Agent Name: Brids         |   |   |
| Bill Renewal       |                           |   |   |

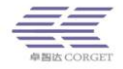

# 2.3 System Management

### 2.3.1 Change password

Change password of agent account.

| Bill<br>Bill Log     | Cha | ange Password->            |        | Î |
|----------------------|-----|----------------------------|--------|---|
|                      |     | Please input new password. |        | I |
|                      |     | 01d Password:              |        | 1 |
| User Management      |     | Input Password:            |        | 1 |
|                      |     | Input Password Again:      |        | 1 |
| Sub-agent Management |     |                            | Change |   |

### 2.3.2 Order List

Check total order information of added company, according the order number, end time, company account, user account and group ID to check it.

| Bill<br>Bill Log<br>Bill Renewal<br>Trading Record | Order<br>B<br>U | alance &<br>View all<br>ser Acco | ><br>nount:4830 H<br>Order Num<br>unt: | lemainder Us<br>aber: | er QTY:36<br>Vie<br>/iew Group | w End          | Tine:                      | Vie                     | View               | e Company Account: | V                           | liew              |        |
|----------------------------------------------------|-----------------|----------------------------------|----------------------------------------|-----------------------|--------------------------------|----------------|----------------------------|-------------------------|--------------------|--------------------|-----------------------------|-------------------|--------|
| View User                                          |                 | Order<br>Number                  | Company<br>Account                     | Company<br>Name       | Order Time                     | Start<br>Time  | End Time                   | User<br>QTY of<br>order | Remainder<br>Users | Order Renewal      | Monthly<br>Order<br>Reneval | Transfer<br>Order | Renark |
| Sub-agent Management                               |                 | 2                                | PatllicCabe                            | PatllicCabe           | 2015-09-21<br>21:23:13         | 2015-<br>09-21 | 2016-10-<br>01<br>15:00:00 | 5                       | 2                  | No Renewal         | Renewal                     | Transfer          |        |
| Add Sub-agent<br>View Sub-agent                    |                 | 4                                |                                        |                       | 2015-10-15<br>23:19:12         | 2015-<br>10-15 | 2016-10-<br>16<br>15:00:00 | 0                       | 0                  | No Renewal         | Renewal                     | Transfer          |        |
| <b>Manager</b><br>Add Manager                      |                 | 6                                |                                        |                       | 2015-11-03<br>14:34:57         | 2015-<br>11-02 | 2016-11-<br>16<br>15:00:00 | 0                       | 0                  | No Renewal         | Renewal                     | Transfer          |        |

### 2.3.3 Information Statistics

Showing the total company & registered users & using users & online users of added company at agent platform

| Bill<br>Bill Log | Înf | formation statistics-> |     | Î |
|------------------|-----|------------------------|-----|---|
|                  |     | Total Company Qty:     | 55  | 1 |
| Trading Record   |     | Registered Users:      | 198 | 1 |
| User Management  |     | Using Users:           | 190 | 1 |
| View User        |     | Online Users:          | 6   | 1 |
|                  |     | Remaining User QTY:    | 36  | 1 |
| 2.3.4 OE         | M   |                        |     |   |

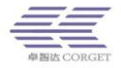

We can OEM your domain, just only need you to apply for a domain as your

system domain, the pic as below

| Bi11                           | ^ | Company Picture Management- | >      | Î | ^ |
|--------------------------------|---|-----------------------------|--------|---|---|
| Bill Log                       |   |                             |        |   |   |
| Bill Renewal<br>Trading Record |   | Set up domain:              | Change | l | l |

We can OEM the company and agent platform login page, you can change any

picture if you need, like your logo, your company picture etc, and now our login

page as the below picture,

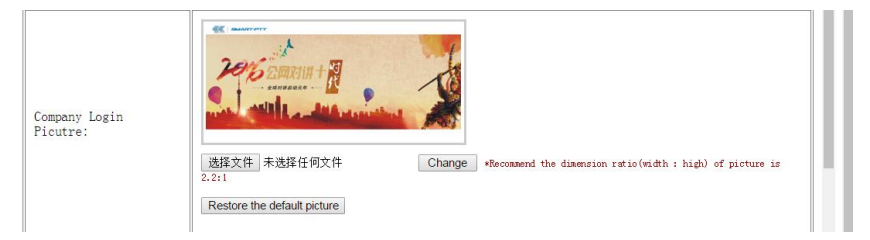

The homepage picture also can OEM your logo, and when you changed this picture then you can change the left side color too, now our company homepage and left side is using ourselves.

| oper monoone                                                        |                    |                                                                                                    |
|---------------------------------------------------------------------|--------------------|----------------------------------------------------------------------------------------------------|
| View User<br>View User IP                                           |                    | SIMART-PTT Trueing Intercom System Management Parton                                                                                                    |
| Sub-agent Hanagement<br>Add Sub-agent<br>View Sub-agent             | Homepage Picture:  | 透露文件         未选择任何文件         Change         *decement the dimension ratio(width : high) of picture is         No.1           10:1         Restore the default picture         No.1         No.1         No.2         No.1         No.1         No.1         No.2         No.1         No.1         No.2         No.1         No.2         No.1         No.2         No.2 |
| Add Manager<br>View Manager<br>System Managenent<br>Charge Password | The color of Menu: | FFFFFF Change .<br>Restore the default color                                                                                                    |

When you finished all steps, then the company platform and agent platform login website will be show as below,

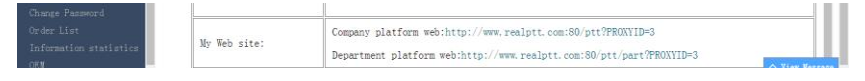

11 Shenzhen Corget Technology Co., Ltd

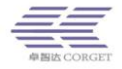

# 2.4 Sub-agent Management

### 2.4.1 Add Sub-agent

This Sub-agent features same as agent platform, just for customers to management their dealer, because customers not certainly to sell this radio to final user, so also need Sub-agent platform.

| Bill                 | Add Sub-agent->                                       |
|----------------------|-------------------------------------------------------|
| Bill Log             | When a land the last of the new odded eccent          |
| Bill Renewal         | Please input the into of the new subsci account.      |
| Trading Record       | Agent account: *Account must be in English or number. |
| User Management      | Login password:                                       |
| View User            | Confirm password:                                     |
| View User IP         | Agent company:                                        |
| Sub-agent Management | Agent area:                                           |
| Add Sub-agent        | Full name:                                            |
| View Sub-agent       | Nobile phone:                                         |
| Lanager              | Telephone:                                            |
| Add Manager          | Identification makers:                                |
| View Manager         | Set the country of agent: Not defined •               |
| Sweten Tapagement    | Add                                                   |

# 2.4.2 View Sub-agent

You can through View Sub-agent to view your all sub-agent on your agent platform.

| Bill            | ^  | View Sub-agent->                                                                                  |  |
|-----------------|----|---------------------------------------------------------------------------------------------------|--|
| Bill Log        |    | Agent name: View Agent account: View Agent contract status: Please choose •                       |  |
| Bill Renewal    | н. | Display all: View                                                                                 |  |
| Trading Record  |    |                                                                                                   |  |
| User Management |    | Start time: End time: View                                                                        |  |
| View User       |    | Total number Renaining User                                                                       |  |
| View User IP    |    | Agent account of orders QTY Area Agent company name Agent name Status status Agent anagement Edit |  |

# 2.5 Manager

### 2.5.1 Add Manager

Add manager means someone can user account to login your company platform, because sometimes you don't have time to management this company or users, so you need someone to help you to management, and this

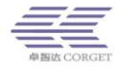

manager rights divide view information and management company. View information means this manager only just can view some details info, unable to change anything from this platform, Management company means this manager has same rights as yours, can change company, add company etc.

| Bill                 | ^ Ad | d Manager Account->              |                                                                                                    |                                      | Î î |
|----------------------|------|----------------------------------|----------------------------------------------------------------------------------------------------|--------------------------------------|-----|
| Bill Log             |      |                                  |                                                                                                    |                                      |     |
| Bill Renewal         |      | Please input the info of the new | added account.                                                                                                  |                                      |     |
| Trading Record       |      | Manager account:                 |                                                                                                    | Account must be in English or number |     |
| User Management      |      | Password:                        |                                                                                                    |                                      |     |
| View User            |      | Confirm Password:                |                                                                                                    |                                      |     |
| View User IP         |      | Manager Rights:                  | View information •                                                                                              |                                      |     |
| Sub-agent Nanagement |      | 4                                | View information ><br>Management company                                                                        |                                      |     |
| Add Sub-agent        |      |                                  | in a second second second second second second second second second second second second second second second s |                                      |     |

# 2.5.2 View Manager

You can delete this account anytime, and you also can set up multi account to login this platform and management this platform, which is depend on you.

| Bill           | ^ Vie | w manager-> |                    |        | Î   |
|----------------|-------|-------------|--------------------|--------|-----|
| Bill Log       |       |             |                    |        | - 1 |
| Bill Renewal   |       | Account     | Type               | Delete |     |
| Trading Record |       | Erica       | Management Syste • | Delete |     |